### \*Scenario: Employee missed a Reclassification, backdated to 3/1/2023\*

### Steps to ensure accurate transaction completion:

1. Check documentation to confirm what Grade, Step and Compensation the

employee should currently be showing at.

- Example: Employee should be Grade 18 Step 4
- 2. Identify information about the missed transaction:
  - a. Is this a compensation change or an HR transaction
    - 1. EPR & Change Job process reclassification, promotion, demotion

or Compensation Change process - missed COLA/Increment,

miscellaneous adjustment)?

- b. What should the <u>effective date</u> of this change be?
  - Example: Employee missed Reclassification, which is an HR transaction not just a compensation change, dated 3/1/23.
- 3. Navigate to the Pay Change History tab and note any compensation lines that

have effective dates **AFTER** the effective date of the missed change.

 Example: If the missed transaction has effective date before any other compensation change, that compensation line will need to be reprocessed as well.

|   | Pay Change History 2 ferms |                            |                                                                                  |                |                            |          | @ ⊽ ⅆ₀ 🗇 📲 🗄 |  |  |
|---|----------------------------|----------------------------|----------------------------------------------------------------------------------|----------------|----------------------------|----------|--------------|--|--|
|   | Effective Date             | Compensation Action        | Reason                                                                           | Total Base Pay | Primary Compensation Basis | Currency | Frequency    |  |  |
|   | 07/01/2023                 | Ad-hoc Compensation Change | Request Compensation Change > Salary Adjustment ><br>COLA/Increment Retro Update | 57,617.00      | 57,617.00                  | USD      | Annual       |  |  |
| / | 02/03/2010                 | Ad-boc Compensation Change | Request Compensation Change > Salary Adjustment >                                | 53,564.00      | 53,564.00                  | USD      | Annual       |  |  |

## **Retro Compensation Guide**

- 4. Organize data about all transactions processes needed:
  - a. Put in <u>chronological order(oldest to newest)</u>, based on effective date.
    - Example: The 1<sup>st</sup> transaction will be the missed transaction and the 2<sup>nd</sup> transaction will be reprocessing the 7/1/2023 increment.
  - Identify for each line, <u>what type of transaction</u> will need to be process (or reprocessed).
    - Example: The 1<sup>st</sup> transaction will be the two part reclassification process (Edit Position Restriction on PIN and Change Job on Employee) and the 2<sup>nd</sup> transaction will be a Request Compensation Change.
  - c. Specify the Grade, Step, and Compensation data for each transaction needed to meet progressive phases in reaching correct, current compensation.

| Westerla 1 in the                                                                                                 |                     |           |                              |     |  |  |               |           |
|----------------------------------------------------------------------------------------------------|---------------------|-----------|------------------------------|-----|--|--|---------------|-----------|
| Potans 1 mem                                                                                                    | Total Rase Pa       | ~         | Total Science and Albertance |     |  |  |               |           |
|                                                                                                    | 57,617.0            | 10        | 57,617.00                    | USD |  |  |               |           |
| Companyation                                                                                                    |                     |           |                              |     |  |  |               |           |
| compensation.                                                                                                    |                     |           |                              |     |  |  |               |           |
| Compensation Package State of Maryland - Active SPMS Grade Bargaining Unit Employees in Units A, B, C, D, F and H |                     |           |                              |     |  |  |               |           |
|                                                                                                    |                     |           |                              |     |  |  | Grade Profile | ASTD 0016 |
| Step                                                                                                    | Step 04 - 60210 USD | ,         |                              |     |  |  |               |           |
| Total Base Pay Range 55,975.00 - 71,212.50 - 86,450.00 USD Annual                                                 |                     |           |                              |     |  |  |               |           |
| Company State of Maryland                                                                                         |                     |           |                              |     |  |  |               |           |
| Plan Assignments 1 item                                                                                           |                     |           |                              |     |  |  |               |           |
|                                                                                                    |                     | Plan Type | Compensation Plan            |     |  |  |               |           |
| Effective Date                                                                                                    |                     |           |                              |     |  |  |               |           |

# **Retro Compensation Guide**

- Example: The employee is showing at Grade 16 Step 4 but should currently be at Grade 18 Step 4. In order to get to that compensation, the correct sequential steps are:
- 1. Initiate missed 3/1/2023 Reclassification to Grade 18 Step 3 then,
- 2. Reprocess 7/1/2023 Comp change Increment to Grade 18 Step 4
- 5. Enter the necessary transactions in order from oldest (should be the

#### originally requested process or missed transaction) to the most recent.

| mpensation Pay Cl         | hange History Employee Compensation Anal | ysis                                                                             |                |                            |          |             |
|---------------------------|------------------------------------------|----------------------------------------------------------------------------------|----------------|----------------------------|----------|-------------|
| Pay Change History 4 iter | ns                                       |                                                                                  |                |                            |          | a ⇒ 00 ⊡ .' |
| Effective Date            | Compensation Action                      | Reason                                                                           | Total Base Pay | Primary Compensation Basis | Currency | Frequency   |
| 07/01/2023                | Ad-hoc Compensation Change               | Request Compensation Change > Salary Adjustment ><br>COLA/Increment Retro Update | 68,505.00      | 68,505.00                  | USD      | Annual      |
| 07/01/2023                | Ad-hoc Compensation Change               | Request Compensation Change > Salary Adjustment ><br>COLA/increment Retro Update | 57,617.00      | 57,617.00                  | USD      | Annual      |
| 03/01/2023                | Promotion Compensation Change            | Promotion > Reclassification > Reclassification -<br>Benchmark Study             | 65,983.00      | 65,983.00                  | USD      | Annual      |
| 02/03/2010                | Ad-hoc Compensation Change               | Request Compensation Change > Salary Adjustment ><br>Miscellaneous Adjustment    | 53,564.00      | 53,564.00                  | USD      | Annual      |